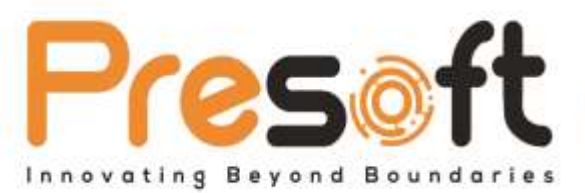

To be informed that the government changes is effective 01st January 2023. You may proceed below changes in AutoCount Cloud Payroll.

### 1. Maternity Leave from 60 days up to 98 days

Changes this information in the employee group.

1. Go to Tools > General Maintenance > Employee Group

| CloudPayroll                                                                                                    | B 9                                                                                                    |                                                                                                    | er er Sener                                                                            |                                                                                                    | 🗢 🗢 🕥 👓      |
|----------------------------------------------------------------------------------------------------|----------------------------------------------------------------------------------------------------|----------------------------------------------------------------------------------------------------|----------------------------------------------------------------------------------------|----------------------------------------------------------------------------------------------------|--------------|
| Telog Gil +                                                                                                    | 🎎 Employee Group                                                                                                    |                                                                                                    |                                                                                        | Q, (thus,                                                                                                    | Addies Press |
| Definent     Ny Constant     Ny Constant     Ny Constant     Payor     Payor | TOOLS      Company Public      Company Public      Company Pu | Connect administration<br>- Chen Type<br>- Some Type<br>- Some Type<br>- Some Type<br>- Some Type<br>- Some Type<br>- Some Type<br>- Some Type | - Calendar<br>- Advenuese<br>- Destantinos<br>- 107<br>- 108<br>- Carey<br>- Constitue | UPPERME<br>+ Report Educargement<br>+ Period Sector<br>- Encol Engol<br>- Name Sector<br>- Sector<br>- Secto |              |
|                                                                                                    |                                                                                                    |                                                                                                    |                                                                                        | <ul> <li>First Term Sellar</li> <li>Former Sellar</li> <li>Attractioner Sellar</li> </ul>                                                                                                    | <b>2</b>     |

#### 2. Click on Edit button on your employee group

| CloudPayroll    | R A hands                                                                                                    | dame.   | Sepera     |               | 🗢 🦛 🕕 test           |
|-----------------|----------------------------------------------------------------------------------------------------|---------|------------|---------------|----------------------|
| TairgOl         | Employee Group                                                                                                    |         |            | Q, instru-    | Add free             |
| Dertord         | 1.5                                                                                                    |         |            |               |                      |
| 💼 Ny Catoretar  | 100                                                                                                    | Active? | Created On | Last Multiple |                      |
| Paged           | - Dignaring                                                                                                    | - e -   | 15/18/2021 | 18/99-0000    | 418                  |
| Argunta .       | . Arrenteser                                                                                                    | 2       | 16/11/2021 | 22/07/3022    | 111                  |
| Harran Bankarda | e Linited Amount                                                                                                    | 10 C    | 0706/2013  | 87/06/3312    | 1 11                 |
| D-tes           | integr.                                                                                                    | (2)     | 22/10/2021 | 22/10/0921    | × •                  |
|                 | STANDARD                                                                                                    | (E)     | 29/07/0501 | 12/05/2022    | × •                  |
| Arousen         | uning                                                                                                    | (2)     | 18/08/2922 | 12125/2222    | · · ·                |
|                 | Course II                                                                                                    |         |            |               |                      |
|                 | and the second second se |         |            |               | Course of the second |

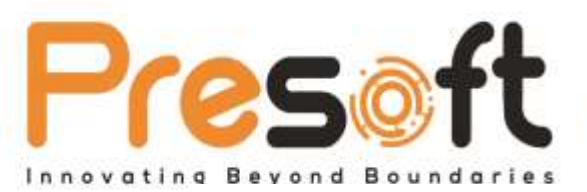

🕾 +603 8068 2556 🔃 +603 8060 0359 🖂 sales@presoft.com.my 🚮 www.presoft.com.my

3. Look for Maternity Leave

If you haven't created any leave entitlement for Maternity Leave, kindly click on Add Detail button

| € → C ∎ μy         | null autocou | ntcloud.com             |                       |               |                 |               | a 🗄 🕸 🖬 🌒 I                                        |
|--------------------|--------------|-------------------------|-----------------------|---------------|-----------------|---------------|----------------------------------------------------|
| 😢 CloudPay         | roll         | a 4                     |                       | Anger en Sear |                 |               | 😂 💶 🕘 Den de                                       |
| Teory Cri          | •            | 🎎 Employee Grou         | p: Engineering        |               |                 |               | See See                                            |
| Dettiment.         |              |                         |                       |               |                 |               |                                                    |
| My Calendar        |              | Title * Engineering     |                       |               |                 | (*) Is Active |                                                    |
|                    |              |                         |                       |               |                 | _             |                                                    |
| Reports:           |              | Leave Setting           |                       |               |                 |               | Owers who can access to this                       |
| Harrier Resource - | -            | Q. 200                  |                       |               |                 | Add Devel     |                                                    |
| 101 tem            | 20           |                         |                       |               |                 |               | Q. Same                                            |
| Administration     |              | MC-<br>Medical          | Service Duration Tear | Desitied Days | B Deve Contract | Deta          | E Select All                                       |
|                    |              | Manarray                | T Frank > The co      |               |                 | -             | ancritigenal.com<br>Cantinn Date (Employee<br>Used |
|                    |              | (Adama                  |                       | Net           | tana            |               | C doutlemizer(258)                                 |
|                    |              | N<br>Replacem_<br>ladve |                       |               |                 |               | C stol@yellos.com                                  |
|                    |              | Chilm Settleg           |                       |               |                 |               | Construction                                       |
|                    |              |                         |                       |               |                 | Add Denait    | m steljdgristom                                    |

Input details as below From 0 to 99 and put 98 days, then save it

| -> C # paymitadoc                  | countrioud.com    |                       |                 |              |         |             | 9600                                                |
|------------------------------------|-------------------|-----------------------|-----------------|--------------|---------|-------------|-----------------------------------------------------|
| P CloudPayroll                     | =                 |                       | Logis on Server | •            |         |             | c) 🐽 🕚 🤉                                            |
| ng Cal                             | 🚨 Employee Grou   | ip: Engineering       |                 |              |         |             | and the second second                               |
| uudekuurd<br>Ay Calundur<br>Ayrall | Title * Sugnature | e .                   |                 |              |         | 🕑 in Active |                                                     |
| yang a                             | Leave Setting     |                       |                 |              |         |             | Users who can access to this group                  |
|                                    | [ Q, (mart) ]     |                       |                 |              |         | Avid Denail | Q, haven                                            |
|                                    | MC-<br>Metral     | Service Datation Tear | Limited Days    | Bf Days Engl | ed Date |             | Select All                                          |
|                                    | M-                |                       |                 |              | 6       | 8.0         | abcddgmeil com<br>Comfirm Dete (Singliopes<br>Mart) |
|                                    | Lave -            | 1                     |                 |              |         |             | C about@growLaser12345<br>(Employee User)           |
|                                    | Rajiacom<br>Isan  |                       |                 |              |         |             | Imployee Uper)                                      |
|                                    | Chini Setting     |                       |                 |              |         |             | C And 230 constant                                  |
|                                    |                   |                       |                 |              | 1       | Add Detail  | C) spelg@gmail.com                                  |

If you have already created leave entitlement for Maternity Leave, kindly click on edit button, change the entitled days from 60 to 98, then save it

4. Now entitlement for Maternity Leave is updated to 98 days

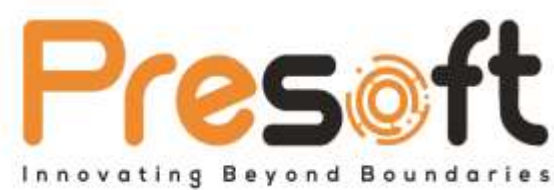

No.2A-1, Jalan Puteri 2/5, Bandar Puteri, 47100, Selangor, Malaysia.

🕾 +603 8068 2556 🔃 +603 8060 0359 🖂 sales@presoft.com.my 🚯 www.presoft.com.my

## 2. Add new for Paternity Leave, entitle for 7 Days

Add new in leave type & set the entitlement in the employee group.

(a) Create new leave type

#### 1. Go to Tools > General Maintenance > Leave Type

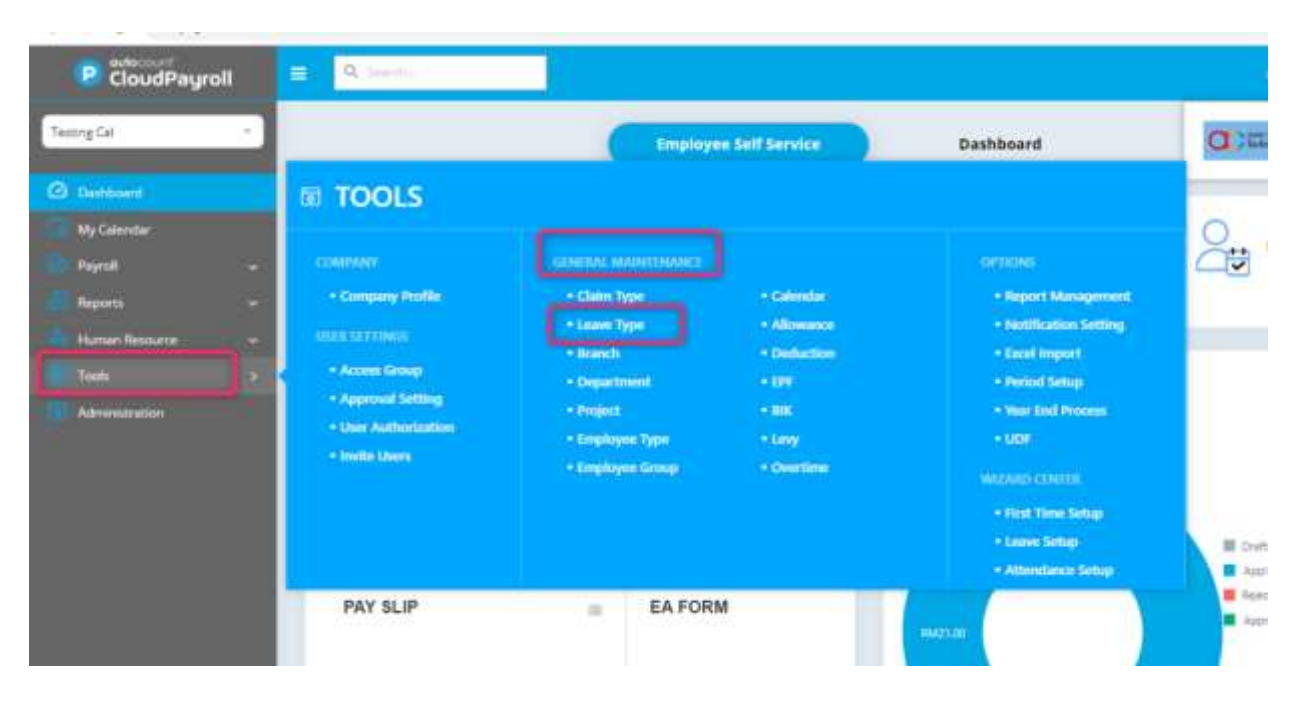

#### 2. Click on Add New

| loudPayn | oll | ≡ <mark>9</mark> . = | e de la                |           |                                |                                               | 1.00            | = 💶 🕕         |
|----------|-----|----------------------|------------------------|-----------|--------------------------------|-----------------------------------------------|-----------------|---------------|
|          | -   | DE Leave             | Туре                   |           |                                | Q. /in                                        |                 | Al New Transf |
| ard .    |     |                      |                        |           |                                |                                               |                 | -             |
| 807      |     | Code 1               | Desciption             | In Unpaid | Links                          | Entitlement Calculation Method                | Lance Excention | - 64          |
|          |     | AL.                  | Annual Leave           | Ċ.        | Limited without Advance Leave  | Tearly Leave by Employee's Join Confirm Date  | 13              | 2.8           |
|          | 1   | в,                   | Entergency             | C3        | Ermed without Advance Leave    | Earn Leave by Employee's (service Date        | 0               | × .           |
| Neuros   |     | -16                  | Hospitalization Leave. | 101       | Limited without Advance Leave  | Tearly Leave by Calendar Year                 | 13              | 1.            |
|          |     | 1×C                  | Medical Leave          |           | Limped without Advance Leeve   | Tearly Leave by Calendar Year                 |                 | 1             |
|          |     | ML                   | Materinity Leave       | Ľ1        | United without Advance Leave   | Yearly Leave by Calendar Year                 | 10              | 2.8           |
| (1000F)  |     | RL .                 | Replacement labor      | 0         | Lenited victious Advance Leave | Feerly Leave by Simployee's join/Confirm Date | 0               | × .           |
|          |     | 0.                   | Unpaid Leave           | (#)       | Universited                    | Yearly (wave by Employee's)on/Confirm Date    | <b>D</b>        |               |
|          |     | Courts 7             |                        |           |                                |                                               |                 |               |
|          |     |                      |                        |           |                                |                                               |                 |               |

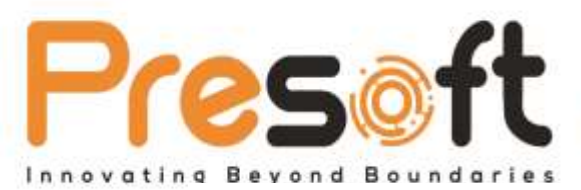

# PRESOFT (M) SDN.BHD. (984288-U)

No.2A-1, Jalan Puteri 2/5, Bandar Puteri, 47100, Selangor, Malaysia.

🕋 +603 8068 2556 🔃 +603 8060 0359 🖂 sales@presoft.com.my 🚯 www.presoft.com.my

3. Key in details as follow then save it

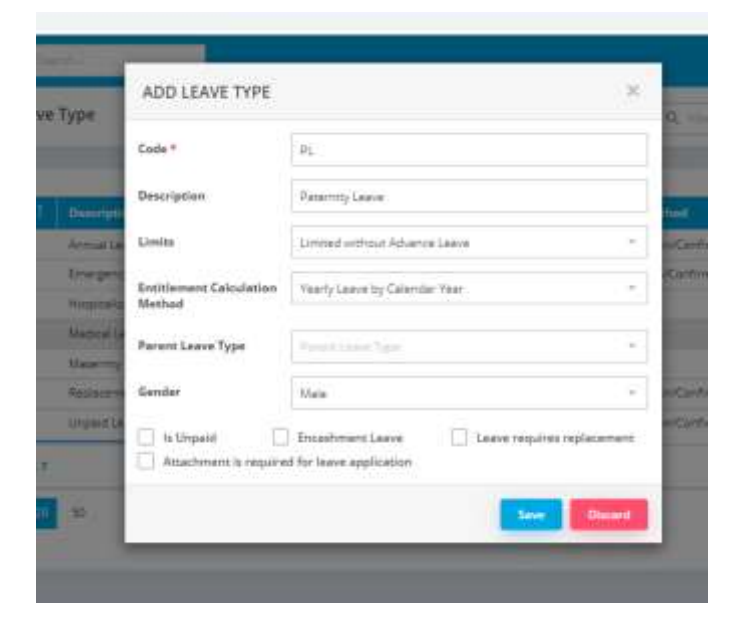

4. Now your new leave type- Paternity Leave is created.

| E Leave | Туре                  |           |                                  | Q. Hiterory                                  |                | bil New Report |
|---------|-----------------------|-----------|----------------------------------|----------------------------------------------|----------------|----------------|
| Code 1  | Description           | la Urgand | Umite                            | Entitlement Calculation Method               | Larry December |                |
| AL.     | Annual Leave          | Ċ.        | Limited without Advance Leave    | Yearly Leave by Employee's Join/Confirm Date | 0              | 1.             |
| E.      | Emergency             | 0         | Umited without Advance Leave     | Earn Leave by Engloyee's Jon/Confirm Date    | 0              | / =            |
| HL.     | Hospital Sector Leave | 0         | Dimited without Advance Leave    | Yearty Leave by Calendar Tear                | 0              | 11             |
| N/C     | Medical Leave :       |           | Umited without Advance Leaver    | Yearly Leave by Calendar Year                |                | × 1            |
| 10.     | MateriotyLease        | 10        | Timted without Athance Lanva.    | Teach Lance by Calendar Teac                 |                | 1.8            |
| PL:     | Paramity Leave        |           | Limited without Advance Leave    | Yearty Leave by Calaridar Year               |                | 11             |
| 81.     | Replacement leave     | 0         | Universiti without Advance Leave | Yearly Leave by Employee's Join/Confirm Date | 10             | 2.8            |
| UL      | Unpaid Leave          | (2)       | Unimped                          | Vearty Leave by Employee's join/Confirm Date |                | 1.8            |

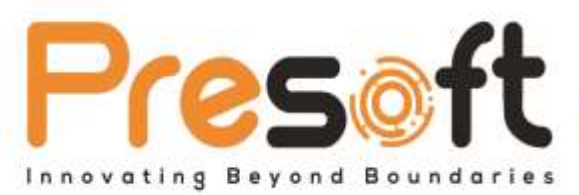

A-1, Jalah Puteri 2/3, bahaar Puteri, 4/100, Selangor, Malaysi

🕾 +603 8068 2556 🔃 +603 8060 0359 🖂 sales@presoft.com.my 🚯 www.presoft.com.my

(b) Set leave entitlement

### 1.Go to Tools > General Maintenance > Employee Group

| P CloudPauroll | E Q. (mer.)                                                                                                    |                                                                                                    | gh er Seport                                                                         |                                                                                                    |                     |
|----------------|----------------------------------------------------------------------------------------------------|----------------------------------------------------------------------------------------------------|--------------------------------------------------------------------------------------|----------------------------------------------------------------------------------------------------|---------------------|
| TeargOr -      | 📩 Employee Group                                                                                                    |                                                                                                    |                                                                                      | Q. 1960                                                                                                    | Add Name (Report Of |
| Advertised     | El TOOLS<br>Element<br>- Gergany Andle<br>Mile Element<br>- Acame Group<br>- Acame Group<br>- Acame Group<br>- Ger Aufbertation<br>- Inde Liver | Claim App<br>- Claim App<br>- Laime App<br>- Branch<br>- Branch | - Calendar<br>- Monomore<br>- Davidation<br>- Carr<br>- Carr<br>- Carr<br>- Carrithe | DEFENSE<br>+ Provid Menagement<br>+ Provid Menagement<br>- Provid Menage<br>- Provid Menage<br>- New Zood Menage<br>- New Zood Menage<br>- New Zood Menage<br>- New Zood Menage<br>- New Zood Menage<br>- Alternities |                     |

### 2. Click on Edit button on your employee group

| CloudPayro      | all 💻 | Q Junior Ja      | Light at | Support     |              | <b>\$</b> • | •  | 0.04  |
|-----------------|-------|------------------|----------|-------------|--------------|-------------|----|-------|
| Teating Cal     | -     | 🐍 Employee Group |          |             | Q, titler    | Add Norm    |    | -     |
| Destinant       |       |                  |          |             |              |             |    |       |
| My Calendar     |       | 1                | Resivel  | Created Dr. | Last Madeled |             |    |       |
| Papel           |       | Eignanting       | 2        | 15/10/0021  | 18/05/2022   |             | 11 |       |
| Tegram          | 100   | Deter laise      | 20       | 16/11/2021  | 22/07/2022   |             | 11 |       |
| Parter Resident | 100   | London Amount    | (Y)      | 17-96-2022  | \$7.96-2022  |             | 11 |       |
| T THE C         |       | weight           | 12       | 22/10/0021  | 22/10/2021   |             | 11 |       |
|                 |       | STANDARD         | (F)      | 19/07/2021  | 12/05/2022   |             | 11 |       |
| Ademonia attari |       | terring          | 2        | +8/09/2022  | 17/05/0022   |             | 11 | •     |
|                 |       | Course &         |          |             |              |             |    |       |
|                 |       | 27. 55           |          |             |              |             |    | Page. |

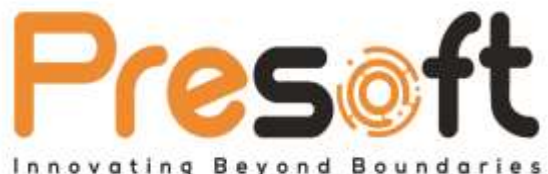

🔃 +603 8060 0359 🖂 sales@presoft.com.my 🚮 www.presoft.com.my

+603 8068 2556 Bevond Boundar

#### 3. Look for Paternity Leave

If you haven't created any leave entitlement for Paternity Leave, kindly click on Add Detail button

| /rea.autocourte | icioua.com         |                                     |              |         |              |                   | 4 87 M L 🕒 ±                             |
|-----------------|--------------------|-------------------------------------|--------------|---------|--------------|-------------------|------------------------------------------|
| roli 📑          | E Q Servic         |                                     |              |         |              |                   | 😅 💶 🕕 owor                               |
| -               | 🚨 Employee Grou    | up: Engineering                     |              |         |              |                   | See Cont                                 |
|                 | Title * Ergenery   | u.                                  |              |         |              | [7] Is Active     |                                          |
|                 | Loave Setting      |                                     |              |         |              |                   | Users who can access to this group.      |
|                 | 9                  |                                     |              | _       |              | Auto Detail       | Q                                        |
|                 | ML-<br>Materity    | Service Duration See<br>Frank Tarte | Entried Days | Mi Sept | Expired Date |                   | E Select Al                              |
|                 | R.                 |                                     |              |         |              |                   | Confirm Data (Employee<br>Used)          |
|                 | Laser              |                                     | No           | data    |              |                   | D stock@gmel.com12348<br>(Employee User) |
|                 | Replacem-<br>leave |                                     |              |         |              |                   | C etcal@yehos.com                        |
|                 | Claim Setting      |                                     |              |         |              |                   | C elscal123@Hormail.com                  |
|                 | 11                 |                                     |              |         |              | The second second | in defettemellom                         |

Input details as below From 0 to 99 and put 7 days, then save it

| 2 # paynillautocountek | mostur                                                 | R (d) de 🖬 😗 I                              |
|------------------------|--------------------------------------------------------|---------------------------------------------|
| loudPayroll            | a sum                                                  | 😂 💶 🕘 owo-                                  |
|                        | 🗶 Employee Group: Engineering                          |                                             |
|                        |                                                        |                                             |
| rdæ<br>-               | Tale* Ergreening                                       | H9,                                         |
|                        | Laave Setting                                          | Users who can access to first               |
| Resard                 | G, See                                                 | Q then                                      |
| atatia 1               | Mg. Service Despites Team Despite MP Days Depined Data | Select Al                                   |
|                        | Ri H 7                                                 | Camfree Date Grephyse<br>User               |
|                        | Lane R.                                                | CI - eticat@gmel.com/2345<br>Genutoper Used |
|                        | Replace-                                               | C Hord yahas can<br>Hanglayee Obert         |
|                        | Claim Setting                                          | i Bingilgee Geri                            |

If you have already created leave entitlement for Paternity Leave, kindly click on edit button, change the existing entitled days to 7 days, then save it

4. Now entitlement for Paternity Leave is updated to 7 days

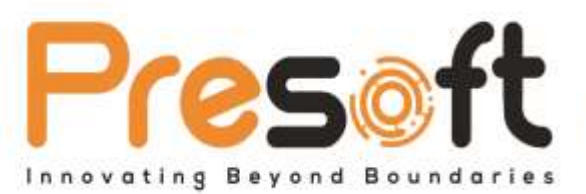

🕾 +603 8068 2556 🔃 +603 8060 0359 🖂 sales@presoft.com.my 🚯 www.presoft.com.my

### 3. Medical leave no longer shares leave entitlement with hospitalization leave Change this information in leave type.

By removing Parent Leave Type, it means no longer sharing the leave entitlement. Below example is for medical leave & hospitalization leave. This setting is to respond to regulation change effective 01st January 2023.

#### 1.Go to Tools > Leave Type

| CloudPayroll                                                                           | E 9. Search                                                                                                    |                                                                                                    |                                                                                                    |                                                                                                    |
|----------------------------------------------------------------------------------------|----------------------------------------------------------------------------------------------------|----------------------------------------------------------------------------------------------------|----------------------------------------------------------------------------------------------------|----------------------------------------------------------------------------------------------------|
| (25) test 13979 - 01 rou                                                               | CE Leave Type                                                                                                    |                                                                                                    |                                                                                                    |                                                                                                    |
| 💮 Dashboard<br>💽 My Ealendar                                                           | TOOLS                                                                                                    |                                                                                                    |                                                                                                    |                                                                                                    |
| Payrol: •<br>Reports •<br>Human Resource •<br>Tools 3<br>Administration<br>Integration | COMPANY<br>• Company Profile<br>USER SETTINGS<br>• Access Group<br>• Approval Setting<br>• User Authorization<br>• Invite Users | CENERAL MAINTENANCE<br>• Claim Type<br>• Lnave Type<br>• Branch<br>• Department<br>• Project<br>• Employee Typo<br>• Employee Group | <ul> <li>Celender</li> <li>Allowance</li> <li>Deduction</li> <li>EPF</li> <li>BIX</li> <li>Levy</li> <li>Overtime</li> </ul> | CPTICAVE<br>• Report Management<br>• Notification Setting<br>• Excel Import<br>• Period Setup<br>• Year End Process<br>• UDF<br>WEERID CENTER<br>• Fest Time Setup<br>• Leave Setup<br>• Attendance Setup |

2. Remove the Parent Leave Type "Hospitalization Leave"

| Code *                             | MC                            |                          |
|------------------------------------|-------------------------------|--------------------------|
| Description                        | MedicalLeave                  |                          |
| Limits                             | Limited without Advance Leave |                          |
| Entitlement Calculation<br>Method  | Yearly Leave by Calendar Year |                          |
| Parent Leave Type                  | HL - Hospitalization Leave    | 0 .                      |
| Gender                             | Male and Female               |                          |
| ts Unpaid<br>Attachment is require | Encashment Leave 🗌 Le         | ave requires replacement |

3.click 'Save' button to confirm the changes.

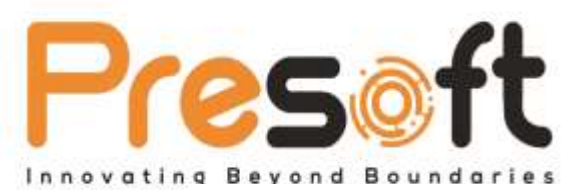

🕾 +603 8068 2556 🔃 +603 8060 0359 🖂 sales@presoft.com.my 🚮 www.presoft.com.my

### 4. Formula used to calculate the employee month's work

Monthly wages

— X number of days eligible in the wage period

Number of days of the wage period

This is appliable for new join case, resign case, take leave of absence without pay, and call up for National Service case.

Change the setting in company profile – contribution / payout setting.

### 1. Go to Tools > Company Profile

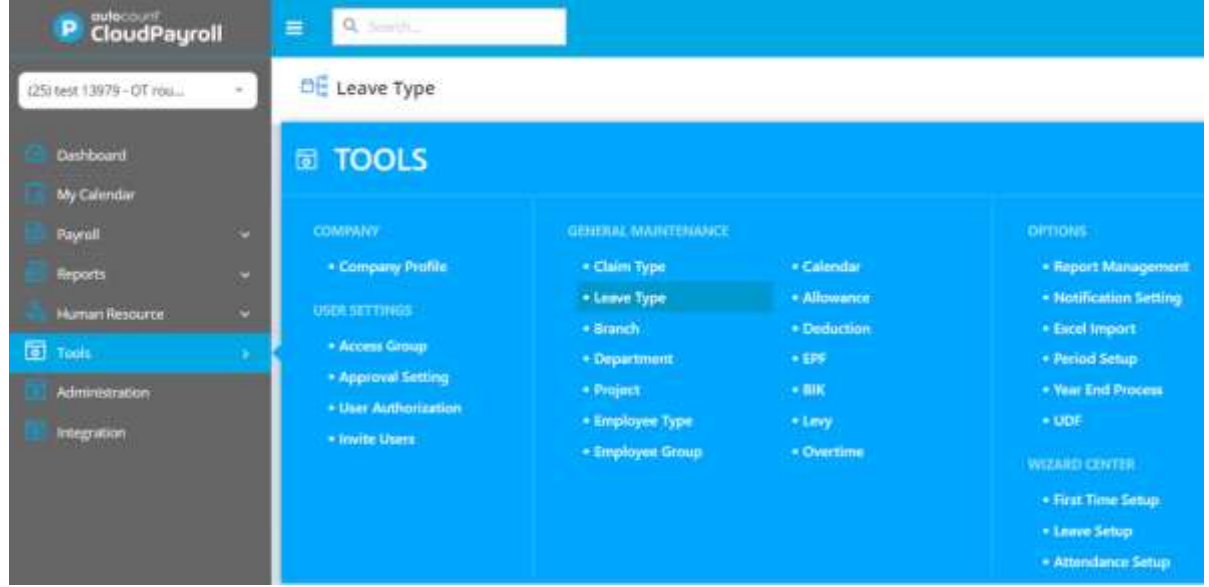

### 2. Click 'Contribution / Payout Setting'

| P CloudPayroll                                                 | E 9.344              |                                      |                        |                |                   |                     | e • (      |
|----------------------------------------------------------------|----------------------|--------------------------------------|------------------------|----------------|-------------------|---------------------|------------|
| 125 mil 1979-07 mil.                                           |                      |                                      |                        |                |                   |                     | _          |
| Dathbourd                                                      | (25) test 13979 - OT | rounding                             |                        |                |                   |                     |            |
| Vig Carrier<br>Kayod<br>Ngorit<br>Harsen Hersenke<br>(20) Task |                      | Company<br>Loss<br>Magdition<br>LOSS | r Nama *<br>Ian No. *  |                |                   |                     |            |
| tragaine.                                                      | () fait information  | Tangary Address                      | 1 Hanating Adversarian | (C) Commission | ion / Papert Sel- | The deside Assessed | E. time    |
|                                                                | III American         |                                      |                        | -              |                   | 2                   |            |
|                                                                | Contribution Setting |                                      |                        |                |                   | Visibility          |            |
|                                                                | teres :              |                                      | NUCLE & UL             | 1000           | HEDRO             | Harry               | In Working |
|                                                                | finit failing        | 2                                    |                        | 8              | 10                | Drama Pers          | <u>8</u>   |
|                                                                | Best.                | 8                                    |                        | - 8            |                   | A04                 | 8          |
|                                                                | Commission           | 9                                    | · 10                   | 12             |                   | Taking Hip          | 9          |
|                                                                | Elevente Pass        |                                      |                        | 16             | -18               | Zaler               | 18         |
|                                                                | feature              | (a)                                  | (P)                    | (Q)            | (9)               |                     |            |

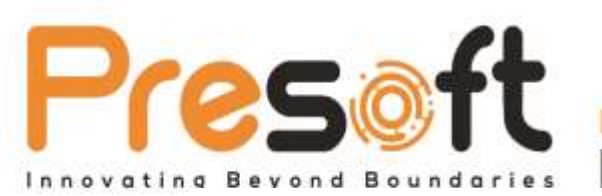

3. Scroll down to payroll setting part, use 'All Days in Calendar' for no. of days in calculating Unpaid Leave daily rate.

| CloudPayr              | all | E Spect                               |                |            |                                          |         | 😅 🔺 🌔 🚥 |
|------------------------|-----|---------------------------------------|----------------|------------|------------------------------------------|---------|---------|
| (25) cest 13879-07 ma_ | -   | (25) test 13979 - OT re               | ounding        |            |                                          |         | See     |
| Dehtoerd               |     | Paped Setting                         |                |            |                                          |         | 1       |
| Payrol                 |     | No. of days in calculating Unpaid Lea | ave daily rate |            | No. of days in calculating Paid Leave da | ly nate |         |
| Reports.               | -   | All Days in Calendar                  | 0 -            | 3          | Calculated Borking Days or Month         | 0 - =   |         |
| 🐣 Human Resource       | •   | Overtime Request Setting              |                |            | Net Pay Rounding                         |         |         |
| 1 Tana                 | - 0 |                                       |                | Ourse tate | Str. by bonding                          |         |         |
| Administration         |     |                                       |                |            |                                          |         |         |
| E Integration          |     |                                       |                |            |                                          |         |         |

4. Click Save to confirm the changes.

| CloudPayroll       | E Q Sect.                                          | G 4 🔵 🚥                                          |
|--------------------|----------------------------------------------------|--------------------------------------------------|
| Edited 1975-07 mu. | -) (25) test 13979 - OT rounding                   |                                                  |
| Dehloard           | Payod Setting                                      |                                                  |
| My Calendar        | No. of days in calculating Uppeid Leave delty rate | No. of days in calculating Paid Leave daily rate |
| Reports            | Al Days in Calendar 🛛 🔿 👘                          | Calculates Wanting Days in Vands 🛛 🖉 🔹 🗵         |
| 📥 Haman Resource   | Overtime Request Setting                           | Net Pay Rounding                                 |
| Train              | Derise arrig   Derise lafter                       | Sitting Kanadaga 🔹                               |
| Administration     |                                                    |                                                  |
| tergration         |                                                    |                                                  |

From now on, unpaid leave calculation will follow this setting.

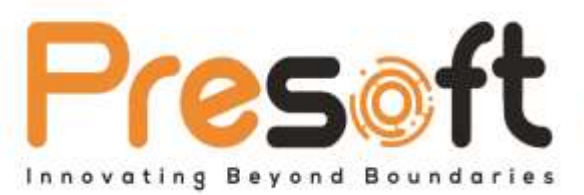

www.presoft.com.my

🕾 +603 8068 2556 🔃 +603 8060 0359 🖂 sales@presoft.com.my 🚯

5.Reduce the normal working hours from 48 to 45

Kindly check the shift maintenance setting & calendar – working hours per day setting. Please take note that the above setting needs to be tally.

#### 1. Go to Human Resource > Shift Maintenance

| CloudPayroll                                                                          | E Q anni.                                                                                         |                                                                                                    |                                                                                                    |                                                        |
|---------------------------------------------------------------------------------------|---------------------------------------------------------------------------------------------------|----------------------------------------------------------------------------------------------------|----------------------------------------------------------------------------------------------------|--------------------------------------------------------|
| (25)) test 13979 - 07 row                                                             | 🛎 HUMAN RESO                                                                                      | DURCE                                                                                                    |                                                                                                    |                                                        |
| My Calendar :<br>Pagnal -<br>Reports -<br>Human Homore -<br>Tuols -<br>Administration | NY CLAM<br>- Chilm Approval History<br>CLAMM MARKATHENY<br>- Chilm Transaction<br>- Chilm Balance | WY LEAVE<br>• Leave Approval History<br>LEAVE ANALYSINGENET<br>• Leave Entry<br>• Leave Confit<br>• Leave StanceConfi | MY ATTENDANCE<br>A Diardance Approvel History<br>My Team Attendance<br>Attendance Maintenance<br>Biole Maintenance<br>Biole Maintenance<br>Biole Maintenance<br>Attendance Transaction<br>Attendance Map | LOAN<br>• LOAN<br>HEALTH<br>• Health Remod Transaction |

2. Review the shift setting in below.

*Kindly ensure the employee's weekly normal working hours is not more than 45 effective 01st January 2023.* 

| dd Shift                                                                            |                  |   |           |               |               |             |       |  |
|-------------------------------------------------------------------------------------|------------------|---|-----------|---------------|---------------|-------------|-------|--|
| Time Attendance Shift annotes starb initial                                         | Code *           |   | D         | escription *  |               |             |       |  |
| timeline for employees.                                                             | 12               |   |           | nurring stuff |               |             |       |  |
| shift with defined Buffer for each Dock                                             | OT Rounding Time |   | 5         | hill Color    |               |             |       |  |
| Buffers are those minutes allocity you allow     employees to late in or early out. | 30 Minutes       | 0 |           | #1A73e8       | 0 -           | 🔄 is Artive |       |  |
| 4                                                                                   | SHIFT CLOCKS     |   |           |               |               |             |       |  |
|                                                                                     | O Deck In *      |   | Late In B | affer         | Absent Buffer |             |       |  |
| 119                                                                                 | MA: 00/00        | 0 | 10        | Min           | Min           |             |       |  |
| N SV                                                                                | P Break Time Dut |   | Out Buffs | ar .          | Break Time In | In Buffer   |       |  |
|                                                                                     | T                | 0 |           | Min           |               | 0           | Mire  |  |
|                                                                                     |                  | 0 |           | Min           |               | 0           | atim. |  |
|                                                                                     |                  | ٥ |           | Min           |               | •           | Man   |  |
|                                                                                     | O contract       |   |           |               |               |             |       |  |
|                                                                                     | O chiek one      |   |           |               |               |             |       |  |

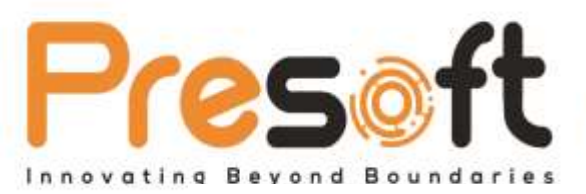

PRESOFT (M) SDN.BHD. (984288-U)

No.2A-1, Jalan Puteri 2/5, Bandar Puteri, 47100, Selangor, Malaysia.

🕋 +603 8068 2556 🔃 +603 8060 0359 🖂 sales@presoft.com.my 🚯 www.presoft.com.my

3. Go to Tools > Calendar.

| CloudPayroll                                                  | E Q'suide)                                                                                                    |                                                                                                    |                                                                                                    |                                                                                                    |
|---------------------------------------------------------------|----------------------------------------------------------------------------------------------------|----------------------------------------------------------------------------------------------------|----------------------------------------------------------------------------------------------------|----------------------------------------------------------------------------------------------------|
| (25) test 13979 - 07 rou =                                    | Shift Maintenance                                                                                                    |                                                                                                    |                                                                                                    |                                                                                                    |
| C Deshboard<br>Wy Calendar                                    | TOOLS                                                                                                    |                                                                                                    |                                                                                                    |                                                                                                    |
| Payrol   Reports  Human Resource  Administration  Integration | COMPANY<br>• Company Profile<br>USER SETEINES<br>• Access Group<br>• Approval Setting<br>• User Authorization<br>• Invite Users | GENERAL MAINTENANCE<br>- Claim Type<br>- Lawe Type<br>- Branch<br>- Department<br>- Project<br>- Employee Type<br>- Employee Group | <ul> <li>Calendar</li> <li>Allowance</li> <li>Deduction</li> <li>EPF</li> <li>HK</li> <li>Levy</li> <li>Overtime</li> </ul> | OPTIONS<br>Report Management<br>Notification Setting<br>Excel Import<br>Period Setup<br>Ver End Process<br>UDF<br>VEZAUD CENTER<br>First Time Setup<br>Liave Setup |

4. Click on the calendar icon, as highlighted.

| P CloudPayroll                                                  | a Alexandre -                                                                                                    |                                  |         | e • (                                                                                                    | ) *** |
|-----------------------------------------------------------------|----------------------------------------------------------------------------------------------------|----------------------------------|---------|----------------------------------------------------------------------------------------------------|-------|
| 00mii 10m - 01mu                                                | DEFAULT - Default Calendar                                                                                                    |                                  |         | - 100 C                                                                                                    | -     |
| Garinard<br>My Cointer<br>Narth -<br>Searth -<br>Narth Searth - | Codh *<br>DENAULT<br>C M. Main Colorator                                                                                                    | Description<br>Default Colorelia |         |                                                                                                    |       |
| Absorber anna                                                   | Select AII (3)  Select AII (3)  MV52922: 40x4 Segar Senitizen Bertsday  MV52922: 40x4 Segar Senitizen Bertsday  MV52922: 40x49 Segar Senitizen Bertsday  MV52922: 10x49 segar Senitizen  MV52922: 10x49 sed Minog  Sci20022: 10x49 sed Minog  Sci20022: 10x49 sed Minog  Sci20022: 10x49 sed Minog  Sci20022: 10x49 sed Minog  Sci20022: 10x49 sed Minog  Sci20022: 10x49 sed Minog | Approx                           | Web Day | Day Type<br>International<br>International<br>Internation |       |
|                                                                 | January 2022                                                                                                    | faller.                          | 1330 (v |                                                                                                    |       |

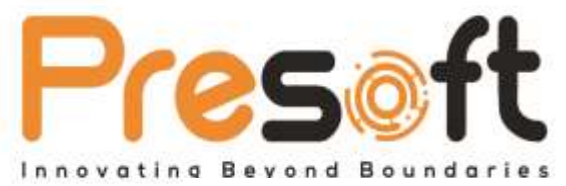

🖀 +603 8068 2556 🔣 +603 8060 0359 🖂 sales@presoft.com.my 🚯 www.presoft.com.my

5. Check the working hours per day to tally with the shift maintenance setting? Shift maintenance's working hours is shift out minus shift in. If set break time, also need to minus. NOTE: If both settings are different, it will affect the attendance value when pull request to payroll for calculation.

| 31         | forn Month's Days              | uto Calculated Working Days<br>est Days and Holidays will be excluded |
|------------|--------------------------------|-----------------------------------------------------------------------|
| 26         |                                | ixed Working Days                                                     |
|            |                                |                                                                       |
| this month | Working Hours Per Day for      | If Days for this month                                                |
|            | 8                              |                                                                       |
| this me    | Working Hours Per Day for<br>8 | f Days for this month<br>                                             |

### 6. Labour law cover to employee's salary up to RM 4,000.00

Kindly check the employee maintenance & remember to set employment details – overtime if the employee is entitled to overtime pay.

Below is the government official document for your reference.

(1) Employment (Amendment) Act A1651 BI.pdf - Google Drive

(2) PU(B)3~1.PDF - Google Drive